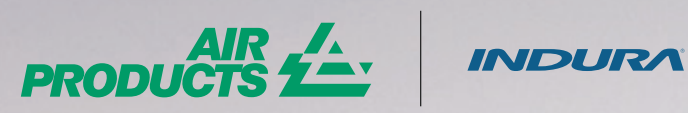

AIR 1- INDURA

# GUÍA MIS DOCU

Aprende a visualizar y descargar tus documentos fácilmente

1

En nuestro módulo podrás ver y descargar tus **Facturas, Guías de despacho y** Cartolas de arriendos.

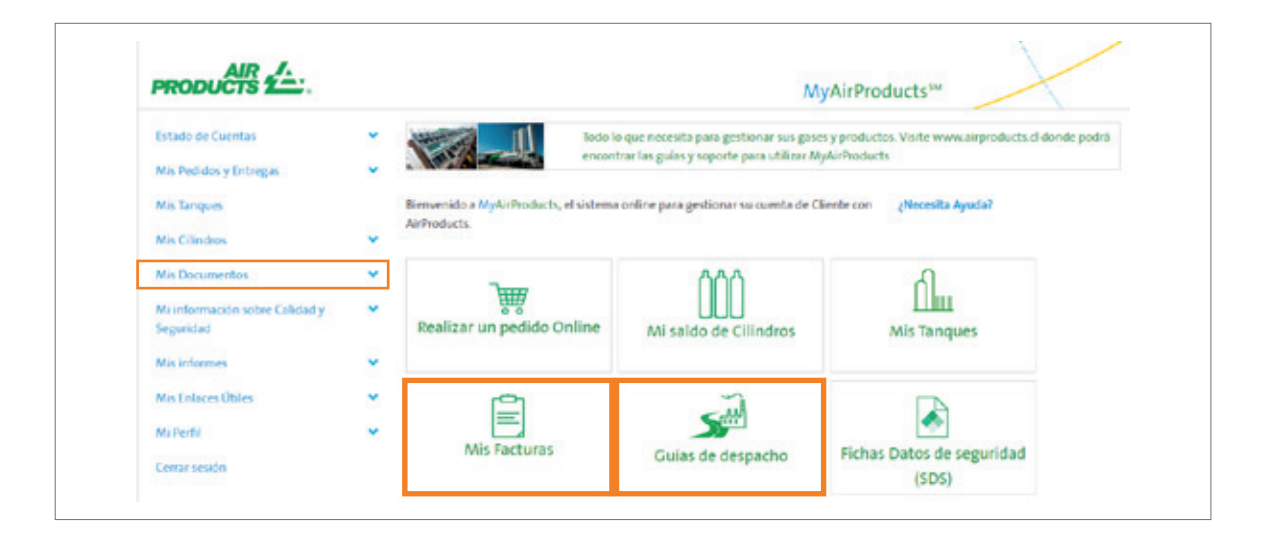

2 Comienza seleccionando tu Dirección de entrega.

| Seleccionar Código<br>de Dirección de | Ningún destinatario de mercancia ha<br>seleccionado | Q Cambiar el Código de Dirección |
|---------------------------------------|-----------------------------------------------------|----------------------------------|
| entrega                               |                                                     |                                  |

3 Selecciona después **Cambiar dirección de entrega.** Puedes hacerlo **individualmente o seleccionar todos los códigos** de tu empresa.

| Cambiar el Desti        | natario de Factura Se | leccionado           |             |                    | >  |
|-------------------------|-----------------------|----------------------|-------------|--------------------|----|
| Visualizar 10 v de e    | entradas              |                      | Búsqueda    |                    |    |
| Dirección de<br>factura | 11<br>Nombre          | 11 Dirección         | ∐<br>Ciudad | 1 Código<br>postal | 11 |
| 2807352                 | COMPAÑIA TEST         | LAS VERTIENTE<br>200 | S PEMUC     | 0                  |    |

### **FACTURAS**

1 Aquí podrás ver y descargar tus Facturas.

| O Factura                 |            |       |            |
|---------------------------|------------|-------|------------|
| O Factura Fiscal          |            |       |            |
| Fecha                     | 28/11/2021 | Hasta | 28/12/2021 |
| O Número de Pedido INDURA |            |       |            |
| O Número Pedido Compra    |            |       |            |

2 Haz clic en **Entregas** para visualizar las Guías de despacho asociadas a esa factura.

| Haga clic en el<br>cuando sea ap   | número de factura<br>licable o esté dispo          | . Al seleccio<br>nible. | nar la vista d    | etallada, se pro              | oporcionară li          | nformación es                        | pecífica del dest      | inatario                            |
|------------------------------------|----------------------------------------------------|-------------------------|-------------------|-------------------------------|-------------------------|--------------------------------------|------------------------|-------------------------------------|
| Visualizar 10                      | ✓ de entradas                                      |                         |                   |                               |                         |                                      | lúsqueda               |                                     |
| Número [].<br>de<br>factura<br>SAP | Factura II<br>Detallada (si<br>está<br>disponible) | Uer<br>Entrega          | Factura<br>Fiscal | Fecha<br>de<br>factura        | Li<br>Código<br>Pagador | Código de<br>Dirección<br>de Entrega | Monto de<br>la factura | Envlar<br>factura<br>por e-<br>mall |
| 0418383658                         | Ver                                                | Entregas                | 033-<br>000095689 | 29 de<br>noviembre de<br>2021 | 1957245                 | 1957245                              | 245.490,00<br>CLP      |                                     |

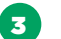

**3** Puedes enviar tus Facturas y Guías de despacho **por e-mail**.

|     | Número de guía<br>de despacho | 11 | Fecha de guia de<br>despacho | Número de<br>factura SAP | Código<br>Pagador | Código de Dirección<br>de Entrega | Enviar guía de<br>despacho por e-mai |
|-----|-------------------------------|----|------------------------------|--------------------------|-------------------|-----------------------------------|--------------------------------------|
| 808 | 0898637                       |    | 29 de noviembre de 2021      | 0418383658               | 1957245           | 1957245                           | 0                                    |

## **GUÍA DE DESPACHO**

1 Para revisar tu cuenta, cambia tu Código de Dirección de entrega (Ship to).

| seleccionar Codigo 1958104<br>de Dirección de<br>entrega |            |       | Q Cambiar el Código de Direcci |
|----------------------------------------------------------|------------|-------|--------------------------------|
| pciones de búsqueda                                      |            |       |                                |
| O Guía de despacho                                       |            |       |                                |
| Fecha                                                    | 28/11/2021 | Hasta | 28/12/2021                     |
| O Número de Pedido INDURA                                |            |       |                                |
| O Número Pedido Compra                                   |            |       |                                |

2 Selecciona después Cambio de dirección de entrega. Puedes hacerlo individualmente o seleccionar todos los códigos de tu empresa.

| Cambiar la direcció                 | on de envio de sus productos                                | Büsqueda                                                       |          |
|-------------------------------------|-------------------------------------------------------------|----------------------------------------------------------------|----------|
| Código de Dirección<br>de Entrega 🕇 | Nombre de la Empresa                                        | Dirección                                                      |          |
| 1991202                             | HOSPITAL                                                    | CAMINO BILUCO<br>PEÑAFLOR                                      | ~        |
| 1359699                             | PLANTA CERRILLOS                                            | RUMANA S/N<br>TIERRA AMARILLA,                                 | ~        |
| Si no aparece su Direc              | ción de entrega (Shipto) , por favor <mark>haga clic</mark> | aquí para actualizar la lista de dirección de entrega (Shipto) |          |
|                                     |                                                             |                                                                | Cancelar |

## **GUÍA DE DESPACHO**

**Buscar** una guía de despacho por fecha

| Seleccionar Ship To 1957245. |            |       | Q Cambiar el Ship To seleccionad |
|------------------------------|------------|-------|----------------------------------|
| Opciones de búsqueda         |            |       |                                  |
| O Gula de despacho           |            |       |                                  |
| Fecha                        | 28/11/2021 | Hasta | 28/12/2021                       |
| O Número de Pedido INDURA    |            |       |                                  |
| O Número Pedido Compra       |            |       |                                  |

4 Podrás enviar tus guías de despachos **por e-mail** 

| selectione er docu            | inento y naga circ en c         | anviai documencos s           | eleccionados por         | e-man.              |                |                                           |
|-------------------------------|---------------------------------|-------------------------------|--------------------------|---------------------|----------------|-------------------------------------------|
| Visualizar 10 V               | de entradas                     |                               |                          |                     | Búsqueda       |                                           |
| Número de guía<br>de despacho | IT Fecha de guía<br>de despacho | Número de guía<br>de despacho | Número de<br>factura SAP | l∜ ∣<br>Solicitante | 1 II<br>ShipTo | Enviar guía de<br>despacho por e-<br>mail |
| 8081372385                    | 23 de diciembre de<br>2021      | 052-000032385                 | 041355873                | 1957245             | 1957245        |                                           |
| ostrado 1 a 10 de 11          | entradas                        |                               |                          |                     | Anterio        | r 1 2 Siquient                            |

### **ESTADO DE CUENTAS**

1 Podrás revisar tu Estado de Cuenta y visualizar:

- Facturas vencidas
- Facturas por vencer
- Abonos y más.

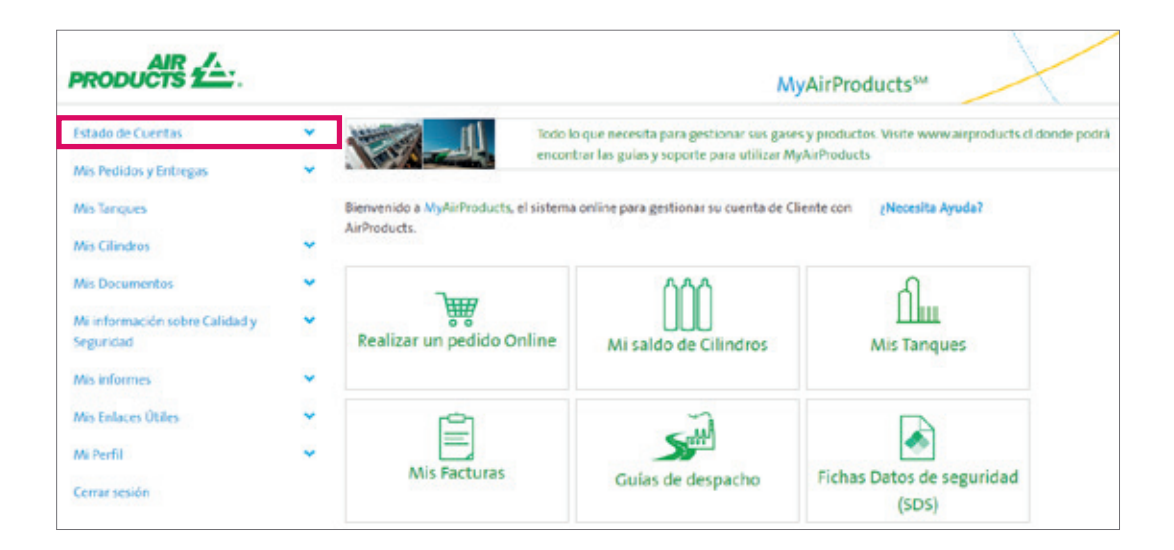

| MultiProducts***   |                      |                  |                |                       |       |        |                         |                     |                          |
|--------------------|----------------------|------------------|----------------|-----------------------|-------|--------|-------------------------|---------------------|--------------------------|
|                    | Cliente Selec        | cionado 10534    | 124 HOSPETAL   |                       |       |        |                         | Q Cambiar Código Fa | cturación                |
| Factors SAP        |                      |                  |                |                       |       |        |                         |                     | _                        |
|                    | # No pegado          |                  |                |                       |       |        |                         |                     |                          |
| Culas de despaches | Estado actual        | Tech             | 6              | *                     |       |        |                         |                     |                          |
| Pedidos            | Tipo de<br>documento | N° Fact. Interna | N° Fecture SEI | Fecha de<br>Documento | Monto | Honeda | Fecha de<br>Vencimiento | Estado actual       | Información<br>adicional |
| Estado de Cuentas  | Fecture SAP          | 6426950682       | 033-0000087809 | 22-02-2024            | 71    | CLP.   | 07-04-2022              | Vigente             |                          |
|                    | Fecture SAP          | 0426950810       | 033-0000087833 | 22-02-2024            | 59    | CLP    | 07-04-2022              | Vigente             |                          |
|                    | Facture SAP          | 0426587809       | 033-0000088286 | 28-02-2024            | 54    | CUP    | 13-94-2022              | vigente             |                          |

Si tienes dudas de tu Estado de Cuenta escríbenos a **infocl@airproducts.com** 

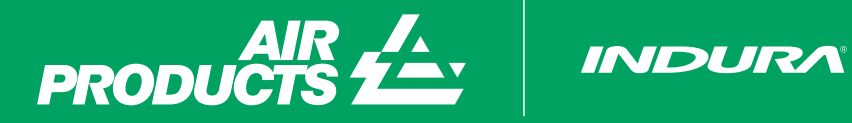

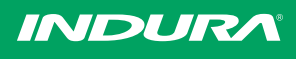

Escríbenos a myap@airproducts.com para más información